# The New Outward Remittance Management Updates on ASYCUDA World

Sri Lanka Customs has made a decision to migrate the existing Outward Remittance Management mechanism to the ASYCUDA World System(SL Customs Declaration Processing System).

The "Remittance management" module can be located in the Asycuda World document library path as indicated below. All Outward remittances related to Imports Cargo, which are electronically transferred by all commercial banks, are stored in this module.

| 🔭 Document library        | 5° 🗵         |
|---------------------------|--------------|
| Document View Help        |              |
|                           |              |
|                           |              |
| P C Remittance Management | t            |
| 💡 🗃 Import Remittance     |              |
| Import Remittance         |              |
| International Norms       | E Create     |
| My Profile                | 🮾 Find       |
|                           | Expand All   |
|                           | Collapse All |
|                           | 🚫 Close      |
|                           |              |
|                           |              |
|                           |              |
|                           |              |
|                           |              |

| Dimport   | Remittance finder<br>ere are more than | 100 documents found! We re | ecommend that you specify more criteria to limit your r | esult! Please select a document an | d select an action from t | ne local menu.    | C.       | X |
|-----------|----------------------------------------|----------------------------|---------------------------------------------------------|------------------------------------|---------------------------|-------------------|----------|---|
| Bank Code | Branch Code                            | Reference Number           | Consignee Name                                          | Transacted Date                    | Terms Of Paymnet          | Terms of Delivery | Currency |   |
| 7010      | 004                                    | BTD/I143812                | FANCY MAHAL                                             | 06/01/2021                         | 35                        | CFR               | EUR      | - |
| 7010      | 004                                    | BTD/I144099                | DEVI TRADING COMPANY                                    | 25/01/2021                         | 35                        | CIF               | USD      |   |
| 7010      | 004                                    | BTD/I144108                | N P K TRADERS                                           | 08/01/2021                         | 35                        | CFR               | USD      |   |
| 7010      | 004                                    | BTD/I14427                 | THULASI PVT LTD                                         | 07/01/2021                         | 35                        | CFR               | USD      |   |
| 7010      | 004                                    | BTD/I144349                | S R STEEL                                               | 04/01/2021                         | 35                        | CFR               | USD      |   |
| 7010      | 004                                    | BTD/I144518                | S A ASHOK IMPORTS PVT LTD                               | 06/01/2021                         | 35                        | CIF               | USD      |   |
| 7010      | 004                                    | BTD/I144523                | MMONISSH                                                | 04/01/2021                         | 35                        | CIF               | USD      |   |
| 7010      | 004                                    | BTD/I144644                | S A ASHOK IMPORTS PVT LTD                               | 06/01/2021                         | 35                        | CIF               | USD      |   |
| 7010      | 004                                    | BTD/I144647                | S A ASHOK IMPORTS PVT LTD                               | 06/01/2021                         | 35                        | CIF               | USD      |   |
| 7010      | 004                                    | BTD/I144657                | MMOMISSH                                                | 01/01/2021                         | 35                        | CIF               | USD      |   |
| 7010      | 004                                    | BTD/I144680                | NAWAGIRI FRESH FRUITS                                   | 05/01/2021                         | 35                        | CIF               | USD      |   |
| 7010      | 004                                    | BTD/I144727                | THULASI PVT LTD                                         | 07/01/2021                         | 35                        | CFR               | USD      |   |
| 7010      | 004                                    | BTD/I144729                | THULASI PVT LTD                                         | 07/01/2021                         | 35                        | CFR               | USD      | • |
| 2         | 🛓 🛎                                    |                            |                                                         |                                    |                           |                   | - 🐳 🖡    | × |

The e-Document of a remittance is shown below.

| Bank Code    | 70                       | 10     | Bank of Ceylo   | n                  | Reference N      | umber    | SLCUSTOMS1234     |
|--------------|--------------------------|--------|-----------------|--------------------|------------------|----------|-------------------|
| Branch Cod   | e 00                     | 1      |                 |                    | L/C Number       |          | LC/SLC1234        |
| Remittance   | Details                  |        |                 |                    |                  |          |                   |
| Initial amou | nt                       |        |                 | Written-off amount |                  | Balance  | e amount          |
|              |                          |        | 1,000.00        |                    | 0.00             |          | 1,000.00          |
| Beneficiary  | Details                  |        |                 |                    | Importer Details |          |                   |
| Name         | ABC COMPA                | NY LIM | IITED           |                    | Name             | SL Custo | oms               |
| Address      | 140, Mahath<br>Bangalara | ima Ga | ndhi Road       |                    | Address          | 40 Main  | Street Colombo 11 |
|              | banyaiti e               |        |                 |                    |                  |          |                   |
|              |                          |        |                 |                    |                  |          |                   |
| Country      | INDIA                    |        |                 |                    | TIN              | 1234567  | 7897000           |
|              |                          |        |                 |                    | NIC/CR/BR        |          |                   |
|              |                          |        |                 |                    |                  |          |                   |
| Other Detail | s                        |        |                 |                    |                  |          |                   |
| Curr Code    | USD                      | Unit   | ed States Dolla | ſ                  | ECA              | ~        |                   |
| тор          | 10                       | Adv    | anced paymen    | t                  | FEP              | ~        |                   |
| TOD          | CIF                      | Cos    | t, insurance an | d freight          | Trans. Date      | 02/08/20 | 021               |
| Goods Desc   | ription                  | Pap    | er Boards       |                    | L/C Date         | 02/08/20 | 121               |
|              |                          |        |                 |                    | L/C Expiry Date  | 30/04/20 | 22                |
|              |                          |        |                 |                    |                  |          |                   |

The following instructions are required to be followed by the Customs Brokers when filling Customs Declarations.

|         | 16 Cour<br>China               | try of O                 | rigin                                     |                               | 17 Country of Destination<br>Sri Lanka |                        |               |                |          |  |
|---------|--------------------------------|--------------------------|-------------------------------------------|-------------------------------|----------------------------------------|------------------------|---------------|----------------|----------|--|
| 19 Ctr. | 20 Deliv<br>CIF                | 20 Delivery Terms<br>CIF |                                           |                               |                                        |                        |               |                |          |  |
|         | 22 Curro<br>EUR                | ency and                 | d Total Amo                               | unt Invoic.<br>1,785.12       | .23 Exc                                | hange Rate<br>206.1247 | 24 Na         | ture of<br>Tra | inst.    |  |
|         | 28 Finar<br>Terms (<br>Bank Na | of Payme<br>me: Ho       | Banking Da<br>ent: <u>10</u><br>ongkong & | ta Bank<br>Advanc<br>Shanghai | Code:<br>ed pay<br>Bank                | 70<br>ment             | 92            |                | $\smile$ |  |
|         | Branch                         | 001                      | Re                                        | f. No.:                       |                                        |                        |               | -              |          |  |
|         |                                | 32 Item<br>1 N           | 33 Com<br>o. 680422                       | 110ang (110)<br>200           | 00da<br>00                             |                        |               | _              |          |  |
|         | IV                             | IFF 🗌                    | 34 Ctry o<br><sub>at</sub> CN             | of Origin                     | 35 Gr                                  | oss Mass (l            | (g)<br>144.00 | 36 Pre         | fer.     |  |

Figure 01: Payment Data on a Cusdec

- No changes have been made to the Remittance and Bank Information (Cage 28), in the first page of Cusdec. The Customs Brokers are required to continue filling the Cage 28 in the same manner.
- > Apart from above, the "Remittance" form must be filled using the following guidelines;
  - If there are more than one remittance for a Cusdec, include the Terms of Payment of the Main remittance (one with the highest value portion) in the Cage 28 of this form. Information of all the remittances related to a Cusdec must be included in the Remittance form using the Remittance Tab
  - If the Shipment has any **Open Account Transaction**, then the Terms of Payment code is **70.**

| E.g | Total Cusdec Value | = | 14,000 USD |
|-----|--------------------|---|------------|
|     | Open Account       | = | 6,000 USD  |
|     | Advanced payment   | = | 8,000 USD  |

When it is an Open Account Cusdec, the relevant **Open Account Code(70)** has to be entered in Cage 28.

When it is a NFE Basis Cusdec, the relevant NFE Code(90) has to be entered in Cage 28.

• Use the **Remittance** tab on the Cusdec to move to the Remittance form (Figure 2).

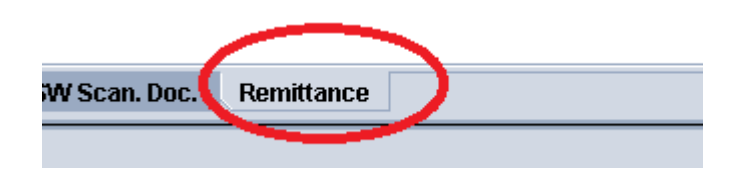

Figure 02: Remittance tab on Cusdec

The following (figure 03) is the format of the **Remittance table/form** that is required to be filled. It must include all remittances of a given Cusdec.

| Bank Code | Bank Name. | TOP | TOP description | Reference | C         | urrency Bala | nce Selected Amount |
|-----------|------------|-----|-----------------|-----------|-----------|--------------|---------------------|
| Bank Code | Bank Name. |     | Ref             | TOP       | TOP Desc. | Currency     | Amount              |

Figure 03: Filling Data on Remittance table/form.

• If the remittance form is unfilled the following **error message** will be displayed (figure 04).

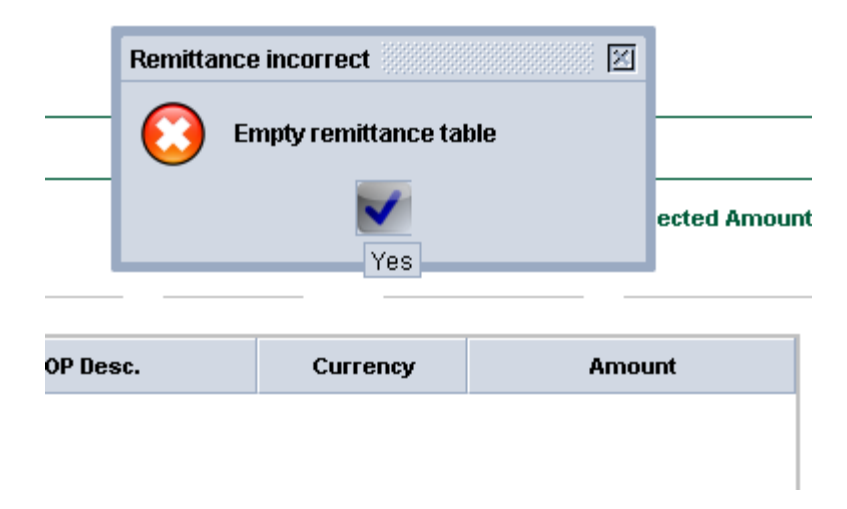

Figure 04: Error message shown if the Remittance table is empty.

• When remittance is not found in the Remittance Management System (RMS) ,, the following error message will appear on screen (figure 05).

| Bank Code<br>7010 | Bank Name.<br>Bank of Ceylon    | TOP    | TOP description | Refere<br>BTD/S | nce<br>0511151 |           | Curre | ncy      | Balanc | ERROR | Remittance doesn't exist<br>7010 BTD:S0511151<br>V |  |
|-------------------|---------------------------------|--------|-----------------|-----------------|----------------|-----------|-------|----------|--------|-------|----------------------------------------------------|--|
| Bank Code         | Bank Name.                      |        | Ref             |                 | TOP            | TOP Desc. |       | Currency | I      |       | Amount                                             |  |
|                   | Remittance does<br>7010 REF1234 | in't e | exist           | 4 4             |                |           |       |          |        |       |                                                    |  |

# Figure 05: Error message shown if the Remittance is not found on AsyCuda System.

- If the remittance is available in the **AsyCuda World Remittance System(RMS)**, once the bank Code and the reference No are entered, the relevant amounts will be filled automatically (figure 06).
- once the bank Code (9999) and the Terms of Payment (70) are entered, the relevant amounts will be filled automatically for Open Account Remittances (figure 06).
- once the bank Code (9999) and the Terms of Payment (90) are entered, the relevant amounts will be filled automatically for NFE Basis Remittances (figure 06).

| Bank Code | Bank Name.     | TOP | TOP description Re      |             | Reference |           |     | Currency Balan |           | Selected Amount |
|-----------|----------------|-----|-------------------------|-------------|-----------|-----------|-----|----------------|-----------|-----------------|
| 7010      | Bank of Ceylon | 35  | Documents against payme | BTD/S051115 |           |           | USD |                | 34,070.00 | 34,070.00       |
| Bank Code | Bank Name. Ref |     | Ref                     |             | TOP       | TOP Desc. | Cur | rency          | Am        | ount            |
|           |                |     |                         |             |           |           |     |                |           |                 |

| - | Bank Code | Bank Code Bank Name. TOP       |  | TOP description Referen |  | ference Curre |  |           | rrency Balance |   | Se      | Selected Amount |  |
|---|-----------|--------------------------------|--|-------------------------|--|---------------|--|-----------|----------------|---|---------|-----------------|--|
|   | 9999      | Other banks (not registered) 7 |  | 70 🔻 Open Account       |  | OPEN ACCOUNT  |  | EU        | EUR            |   | ,500.00 | 50,500.00       |  |
|   | Bank Code | Bank Name.                     |  | Ref                     |  | TOP           |  | TOP Desc. | Currency       | 1 | Amour   | nt              |  |

|      | Bank Code | nk Code Bank Name. TOP          |  | TOP description           | Reference |     |  |           | Currency Bala |      | lance Selec |       | d Amount  |
|------|-----------|---------------------------------|--|---------------------------|-----------|-----|--|-----------|---------------|------|-------------|-------|-----------|
| 9999 |           | Other banks (not registered) 90 |  | No foreign Exchange invol |           | NFE |  |           | EUR           |      | 50,500.00   |       | 50,500.00 |
|      | Bank Code | Bank Name.                      |  | Ref                       |           | TOP |  | TOP Desc. | Curr          | ency | An          | iount |           |
|      |           |                                 |  |                           |           |     |  |           |               |      |             |       |           |

Figure 06: Correctly filled Remittance Reference data.

• You may update the **Selected Amount** field according to your Cusdec.

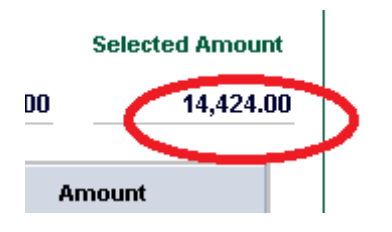

Figure 07: Selected amount by the Remittance.

• Once all information is correctly entered, press the **Add** button to send the amounts to Remittance Table (figure 08).

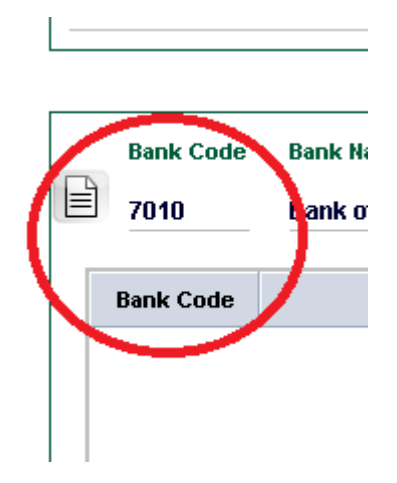

#### Figure 08: Add button on the Remittance Table.

• Entered data will be shown as below (figure 09).

| Bank Code | Bank Name.     | Branch Code | Ref       | TOP | TOP Desc.                   | Currency | Amount  |
|-----------|----------------|-------------|-----------|-----|-----------------------------|----------|---------|
| 7010      | Bank of Ceylon | 001         | COUSD2174 | 61  | L/C;Irrevokable cnfmd.sight | USD      | 14424.0 |
|           |                |             |           |     | ,                           |          |         |
|           |                |             |           |     |                             |          |         |
|           |                |             |           |     |                             |          |         |
|           |                |             |           |     |                             |          |         |

Figure 09: Correctly entered data on Remittance table.

- The **Currency code** and the **Total Amount Invoiced** in Cage 22 of Cusdec must be same as that in the Remittance table, else errors shown on Figures 10 and 11 will be displayed.
- In the event when there is more than one remittance (**multiple remittances**) in the Remittance Table, all should have the same currency code. The total invoiced amount entered in Cage 22 must be the total value (the sum) of the Amounts in the Remittance Table.

| _  |                                | nce Tab does have an Open Acc<br>Different Currency Codes in Re | mittance Tab and ( | dec is not a open Accol⊠it<br>Cusdec !!!!!!!USD Vs. EUR |  |  |  |  |  |  |  |
|----|--------------------------------|-----------------------------------------------------------------|--------------------|---------------------------------------------------------|--|--|--|--|--|--|--|
|    | Yes                            |                                                                 |                    |                                                         |  |  |  |  |  |  |  |
|    | тор                            | TOP Desc.                                                       | Currency           | Amount                                                  |  |  |  |  |  |  |  |
| 61 | 61 L/C;Irrevokable cnfmd.sight |                                                                 | USD                | 14424.0                                                 |  |  |  |  |  |  |  |

Figure 10: Error shown when there is a mismatch with Currency Code.

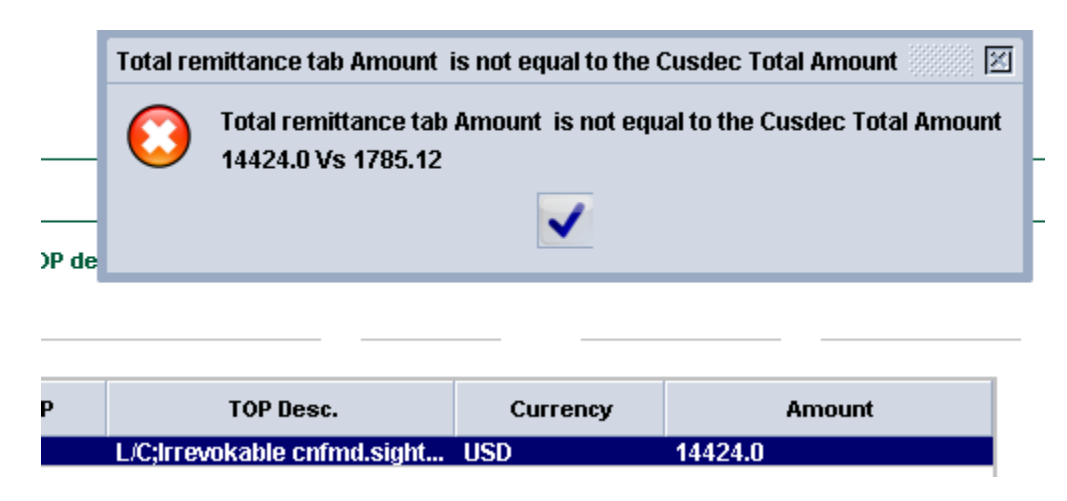

Figure 11: Error shown when there is a mismatch with the amount.

- > Please note that you are able to use following options, to change information as needed.
  - View
  - Update
  - Delete

Select by moving the cursor on to the relevant remittance record in the Remittance Table and then clicking the right mouse key. The possible options will appear on the screen **(Figure 12)**.

| гор | -           | TOP Desc. |       | Currency |         | Amo |
|-----|-------------|-----------|-------|----------|---------|-----|
|     | L/C;Irrevol | Delete    | sight | USD      | 14424.0 |     |
|     |             | View      |       |          |         |     |
|     |             | Update    |       |          |         |     |

Figure 12: Different options available under a remittance record.

| Bank Cetan<br>Bank Code  | is —      | 7010 Bank of Ceylo  | n                  | Reference N      | umber     | SLCUSTOMS1234     |
|--------------------------|-----------|---------------------|--------------------|------------------|-----------|-------------------|
| Branch Cod               | de        | DO1                 |                    | L/C Number       |           | LC/SLC1234        |
| Remittance               | Details—  |                     |                    |                  |           |                   |
| Initial amo              | unt       |                     | Written-off amount |                  | Balance   | e amount          |
|                          |           | 1,000.00            |                    | 0.00             |           | 1,000.00          |
| Beneficiary              | Details—  |                     |                    | Importer Details |           |                   |
| Name                     | ABC COM   | PANY LIMITED        |                    | Name             | SL Custo  | oms               |
| Address                  | 140, Maha | thma Gandhi Road    |                    | Address          | 40 Main S | Street Colombo 11 |
|                          | Bangalore | 1                   |                    |                  |           |                   |
|                          |           |                     |                    |                  |           |                   |
| Country                  | INDIA     |                     |                    | TIN              | 1234567   | 897000            |
|                          |           |                     |                    | NIC/CR/BR        |           |                   |
|                          |           |                     |                    |                  |           |                   |
| Other Detai<br>Curr Code | USD       | United States Dolla | ۱۲                 | ECA              | r         |                   |
| тор                      | 10        | Advanced navmen     | 1                  | EED              |           |                   |
|                          |           |                     |                    |                  |           |                   |
| TOD                      | CIF       | Cost, insurance an  | d freight          | Trans. Date      | 02/08/20  | 21                |
| Goods Desc               | cription  |                     |                    | L/C Date         | 02/08/20  | 21                |
|                          |           |                     |                    | L/C Euroles Date | 20/04/20  | 22                |

Figure 12: Remittance e-Document for View option.

The system does not permit to enter a value which exceeds the available balance of the Remittance Record (figure 13).

| I   | Amount is greater                     | than Balance | Amount 📰 🗵 |  |  |  |  |  |  |
|-----|---------------------------------------|--------------|------------|--|--|--|--|--|--|
| -   | Amount is greater than Balance Amount |              |            |  |  |  |  |  |  |
| rer |                                       |              |            |  |  |  |  |  |  |
|     |                                       | 14,424.00    | 15,000     |  |  |  |  |  |  |
|     | Currency                              | Am           | nount      |  |  |  |  |  |  |
| ht  | USD                                   | 14424.0      |            |  |  |  |  |  |  |

# Figure 13: Error message shown when the value is greater than the available balance.

• Similarly, the system does not permit to enter a value which is less than the available balance (figure 14).

| 1                                                                                        | 1040552307000                                                                                               |                              |     |               |                                              |                     |                   |                          |          |          |       |               |
|------------------------------------------------------------------------------------------|----------------------------------------------------------------------------------------------------|------------------------------|-----|---------------|----------------------------------------------|---------------------|-------------------|--------------------------|----------|----------|-------|---------------|
| RENUKA SHIPPING & TRAVEL (PVT) LTD<br>RENUKA GROUP, 69, SRI JINARATANA RD<br>COLOMBO 02. |                                                                                                    |                              |     | Not Enou      | ugh Remittance Amoun<br>Balance Remittance A | mount of 7056 TRV/1 | T/21/17599 is not | t Enough for this cusdec |          |          |       |               |
| _                                                                                        | Total written off Cusdecs Remitance Amount (Including This Cusdec ) 1000.0 > Initial Remitance Amount 544.0 |                              |     |               |                                              |                     |                   |                          |          |          |       |               |
|                                                                                          |                                                                                                    |                              |     |               |                                              |                     |                   |                          |          |          |       |               |
|                                                                                          | Bank Code                                                                                                   | Bank Name.                   | тор | TOP descript  |                                              |                     |                   | $\checkmark$             |          |          | ;e    | Selected Amou |
| E                                                                                        |                                                                                                    |                              |     |               |                                              |                     |                   |                          |          |          |       |               |
|                                                                                          |                                                                                                    |                              |     |               |                                              |                     |                   | 1                        |          |          |       |               |
|                                                                                          | Bank Code                                                                                                   | Bank Name.                   |     |               | Ref                                          | ,                   | TOP               | т                        | OP Desc. | Currency |       | Amount        |
|                                                                                          | 7056                                                                                                    | Bank of Ceylon               |     | TRV/TT/21/175 | 99                                           |                     | 10                | Advanced p               | ayment   | USD      | 1000  |               |
|                                                                                          | 9999                                                                                                    | Other banks (not registered) |     | OPEN ACCOU    | NT                                           |                     | 70                | Open Accou               | int      | USD      | 500.0 |               |

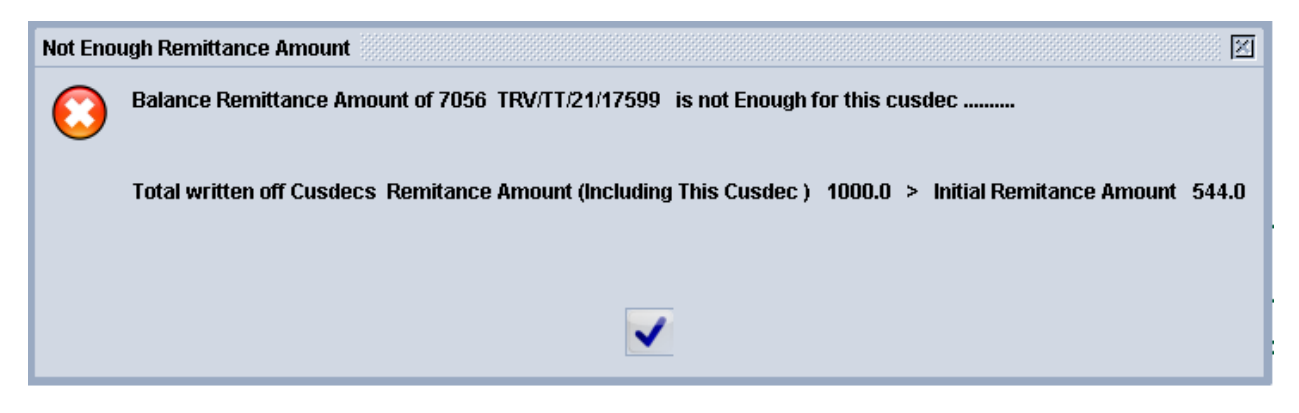

Figure 14: Error shown when the Amount is lower than the Balance Amount.

# > <u>Sample Remittance Table entries:</u>

1. NFE and OPEN Account Cusdec (figure 15),

- Total Amount Invoiced (Cage 22) USD 50500
- Terms of Payment (Cage 28) 70

| Bank Code | Bank Name. T                 | TOP | TOP description R | Reference | Cu                           | irrency Ba | alance Selected / | Amount |
|-----------|------------------------------|-----|-------------------|-----------|------------------------------|------------|-------------------|--------|
|           |                              |     | ·                 |           |                              |            |                   |        |
| Bank Code | Bank Name.                   |     | Ref               | TOP       | TOP Desc.                    | Currency   | Amount            |        |
| 9999      | Other banks (not registered) | (   | OPEN ACCOUNT      | 70        | Open Account                 | USD        | 500.0             |        |
| 9999      | Other banks (not registered) | 1   | NFE               | 90        | No foreign Exchange involved | USD        | 50000             |        |

Figure 15: Sample Remittance tab - NFE and OPEN Account.

2. LC Cusdec (figure 16),

- Total amount invoiced (Cage 22) USD 13,500
- Terms of Payment (Cage 28) 61

| Bank Code | Bank Name.     | Ref            | TOP | TOP Desc.                     | Currency | Amount  |
|-----------|----------------|----------------|-----|-------------------------------|----------|---------|
| 7010      | Bank of Ceylon | PT/USD/21/0270 | 61  | L/C;Irrevokable cnfmd.sight d | USD      | 13050.0 |

#### Figure 16: Sample Remittance tab – L/C.

- 3. Open Account and Advanced Payment (figure 17),
  - Total amount invoiced (Cage 22) USD 51,000
  - Terms of Payment (Cage 28) 70

| Bank Code | Bank Name.                   | Ref             | TOP | TOP Desc.        | Currency | Amount |
|-----------|------------------------------|-----------------|-----|------------------|----------|--------|
| 7056      | Commercial Bank              | TRV/TT/21/17599 | 10  | Advanced payment | USD      | 500    |
| 9999      | Other banks (not registered) | OPEN ACCOUNT    | 70  | Open Account     | USD      | 50500  |

Figure 17: Sample Remittance tab - Open Account and Advanced Payment.

- 4. NFE and Advanced Payment Cusdec (figure 18),
  - Total amount invoiced (Cage 22) USD 51, 500
  - Terms of Payment (Cage 28) 90

Total Cusdec Value USD 500 (In Cage 22), Terms of Payment 90 (In Cage 28)

| Bank Code | Bank Name.                   | Ref             | TOP | TOP Desc.                    | Currency | Amount |
|-----------|------------------------------|-----------------|-----|------------------------------|----------|--------|
| 7056      | Commercial Bank              | TRV/TT/21/17599 | 10  | Advanced payment             | USD      | 500    |
| 9999      | Other banks (not registered) | NFE             | 90  | No foreign Exchange involved | USD      | 50000  |

## Figure 18: Sample Remittance tab - NFE and Advanced Payment.

# 5. Open Account Cusdec (figure 19)

- Total amount invoiced (Cage 22) USD 50,500
- Terms of Payment (Cage 28) 70

Total Cusdec Value USD 50500 (In Cage 22), Terms of Payment 70 (In Cage 28)

| Bank Code | Bank Name.                   | Ref          | TOP | TOP Desc.    | Currency | Amount  |
|-----------|------------------------------|--------------|-----|--------------|----------|---------|
| 9999      | Other banks (not registered) | OPEN ACCOUNT | 70  | Open Account | USD      | 50500.0 |

### Figure 19: Sample Remittance tab - Open Account.

#### > Inquiry Facility for Customs Brokers:

1. Remittance Checking facility.

- Place the cursor on **Reports** and right click to show the drop-down menu(figure 20).

- Select Report option.

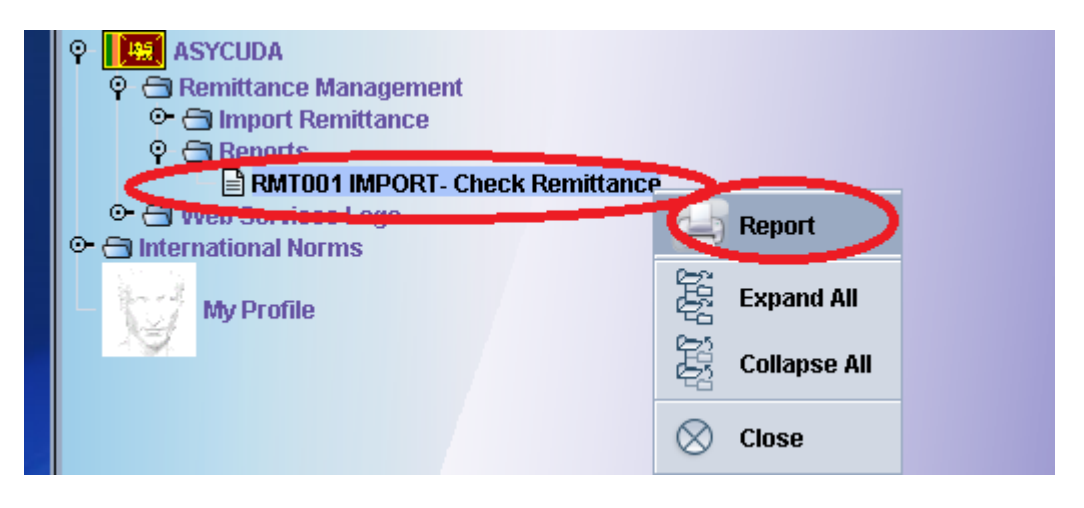

Figure 20: Remittance Checking Facility for Customs Brokers.

The following will appear (figure 21).

- Fill-in the information (Bank code and Bank Ref.)
- Submit to obtain the Remittance details
- Remittance data will be shown in a pdf output

| 3ank Code<br>7010          | _ |     |
|----------------------------|---|-----|
| Bank Ref<br>PT/USD/21/0270 |   | 165 |

Figure 21: Filling Data on Remittance Check Cage

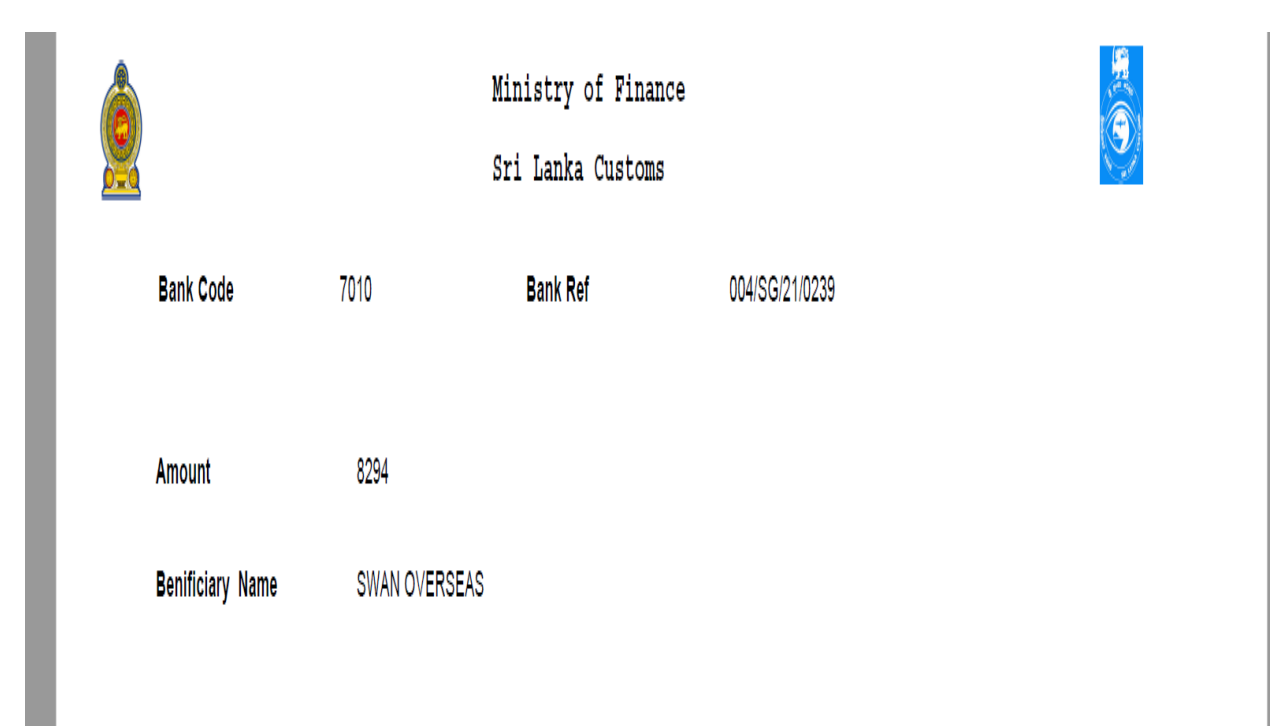

# 2. Through the SL Customs Service Portal in www

http://services.customs.gov.lk/

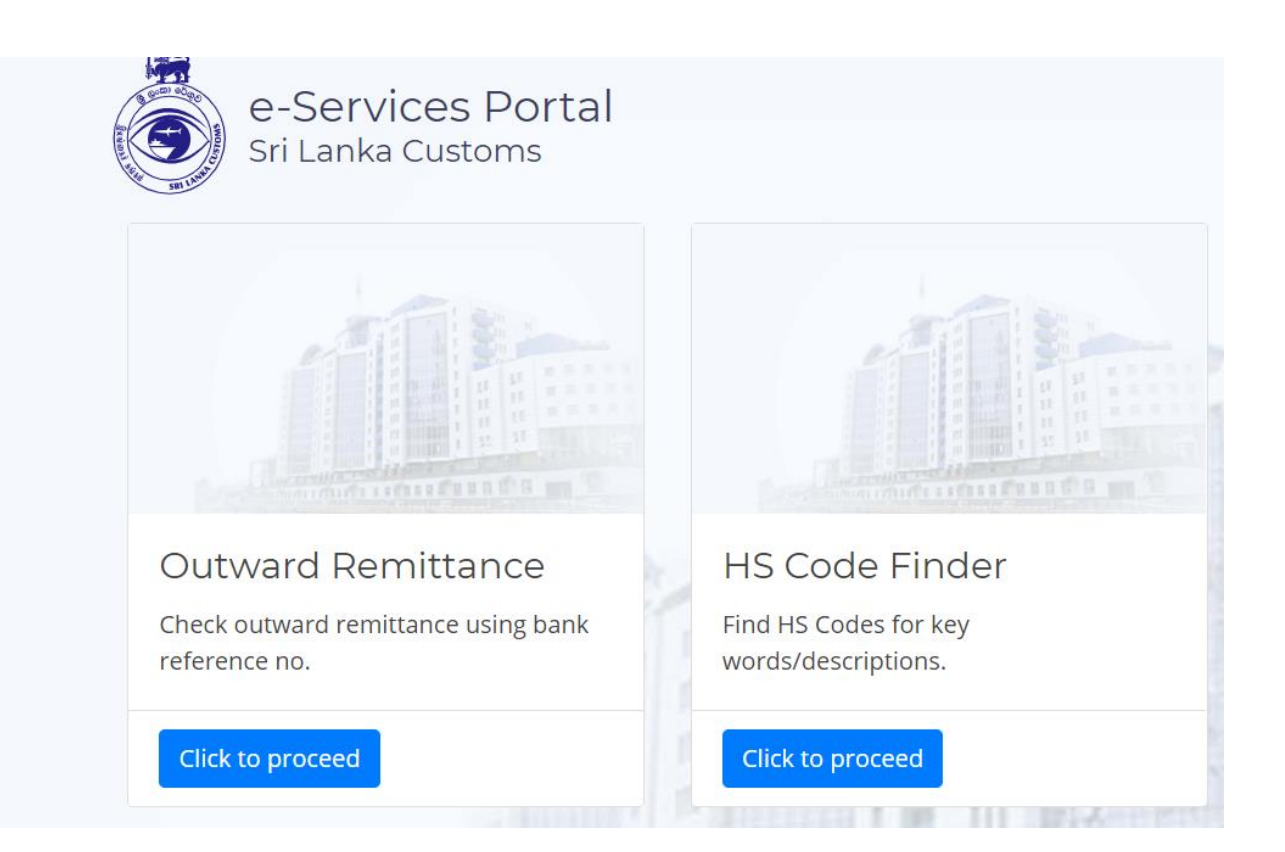

| Check Outward Remittance Status    |                         |        |           |             |              |  |  |
|------------------------------------|-------------------------|--------|-----------|-------------|--------------|--|--|
| MD2125663003                       |                         |        |           |             |              |  |  |
|                                    |                         |        | Check     |             |              |  |  |
| Error Data<br>No Data Found        |                         |        |           |             |              |  |  |
| Valid Data<br><sub>Consingee</sub> | Benificiary             | Amount | Bank Code | Branch Code | Reference    |  |  |
| O**** ***** *******                | A***** ***** ***** ***D | 113419 | 7214      | 900         | MD2125663003 |  |  |

16